# Web GUI 1.1 Web GUI for Transmitter

Connect to the network the same way as the transmitter.

**Step 1:** The LAN port of the Transmitter is connected directly the network port of a Computer with an UTP cable. The HDMI IN port of the Transmitter is connected an source device such as DVD player with an HDMI cable. The Transmitter is connected power supply. The connection diagram is shown as below.

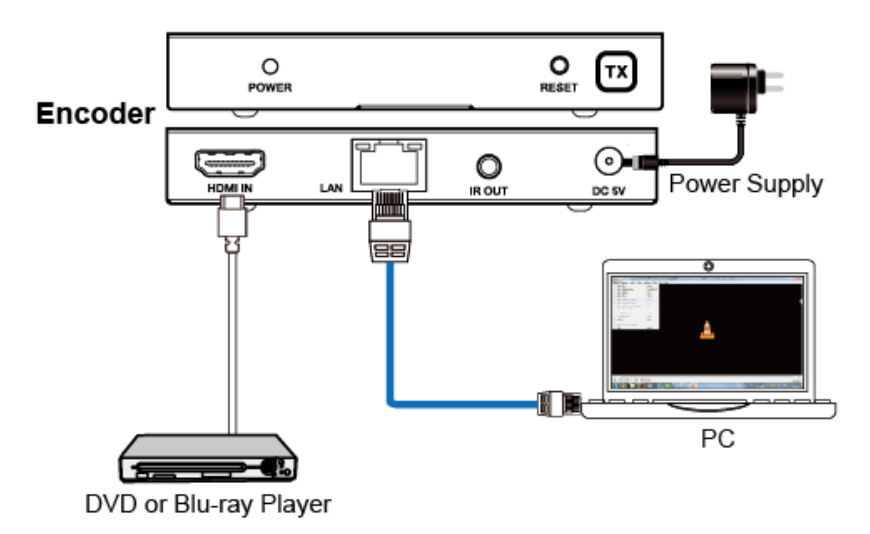

Figure 1: Video Stream connection diagram

Step 2: On the PC, go to Control Panel >Network and Internet> Network Connections> Local Area Connections, right click on it, choose Properties.

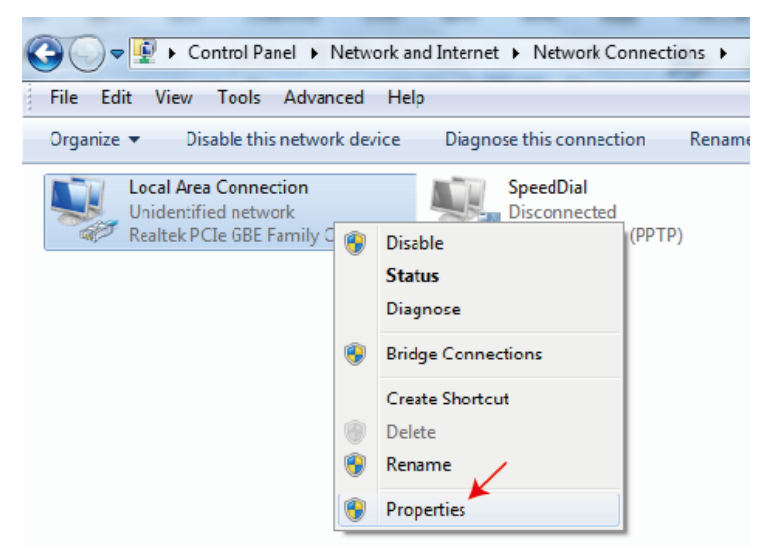

Double click Internet Protocol Version 4 (TCP/IPv4)

| Local Area Connection Properties                                                                                                    |
|----------------------------------------------------------------------------------------------------|
| Networking Sharing                                                                                                    |
| Connect using:                                                                                                    |
| Featek PCIe GBE Family Controller                                                                                                    |
| Configure                                                                                                    |
| This connection uses the following items:                                                                                                    |
| 🗹 🖳 Client for Microsoft Networks                                                                                                    |
| 🗹 📮 QuS Packet Schedule                                                                                                    |
| Report File and Printer Sharing for Microsoft Networks                                                                                                    |
| Internet Protocol Version 6 (TCP/IPv6)                                                                                                    |
| Internet Protocol Version 4 (TCP/IPv4)                                                                                                    |
| 🗹 🔺 Link-Layer Topology Discovery Mapper I/C Driver                                                                                                    |
| Link-Layer Topology Discovery Responder                                                                                                    |
|                                                                                                    |
| Install Uninstall Properties                                                                                                    |
| Description                                                                                                    |
| Transmission Control Protocol/Internet Protocol. The default<br>wide area network protocol that provides communication<br>across diverse interconnected networks. |
|                                                                                                    |
| OK Cancel                                                                                                    |

Choose "Use the following IP address", input 192.168.10.200 as IP address, 255.255.255.0 as Subnet mask, and then click on OK, click on OK again.

| Internet Protocol Version 4 (TCP/IPv4)                                                                                                    | Properties ? ×       |  |  |  |  |  |  |
|----------------------------------------------------------------------------------------------------|----------------------|--|--|--|--|--|--|
| General                                                                                                    |                      |  |  |  |  |  |  |
| You can get IP settings assigned automatically if your network supports this capability. Otherwise, you need to ask your network administrator for the appropriate IP settings. |                      |  |  |  |  |  |  |
| Obtain an IP address automatical                                                                                                    | ly                   |  |  |  |  |  |  |
| Ose the following IP address:                                                                                                    |                      |  |  |  |  |  |  |
| IP address:                                                                                                    | 192 . 168 . 10 . 200 |  |  |  |  |  |  |
| Subnet mask:                                                                                                    | 255.255.255.0        |  |  |  |  |  |  |
| Default gateway:                                                                                                    | • • •                |  |  |  |  |  |  |
| Obtain DNS server address auton                                                                                                    | natically            |  |  |  |  |  |  |
| • Use the following DNS server add                                                                                                    | resses:              |  |  |  |  |  |  |
| Preferred DNS server:                                                                                                    |                      |  |  |  |  |  |  |
| Alternate DNS server:                                                                                                    | • • •                |  |  |  |  |  |  |
| Validate settings upon exit                                                                                                    | Advanced             |  |  |  |  |  |  |
|                                                                                                    | OK Cancel            |  |  |  |  |  |  |

**Notice**: The IP address of the computer and Transmitter should be in the same network segment. As the Transmitter's IP address is 192.168.10.10, the computer's IP should be 192.168.10.X (X contains 1~255 except 10).

Step 3: Input the Transmitter's IP address into your browser on the PC to enter

#### Web GUI page:

|                        |              | •     |               |
|------------------------|--------------|-------|---------------|
| Username:<br>Password: | Admin 🔹      | LOGIN |               |
|                        | HDMI OVER IP |       | password: adm |

#### Status page

|                           | HDMI OVER IP     |                   |
|---------------------------|------------------|-------------------|
| HERE DE ALTACON MUTURACI. | Status           |                   |
| Status                    | Firmware Version | V1.00.02          |
| Network                   | IP Address       | 192.168.54.135    |
| Update                    | Subnet Mask      | 255.255.255.0     |
|                           | Gateway          | 192.168.54.1      |
|                           | MAC Address      | 6c:df:fb:02:e9:00 |
|                           |                  |                   |

#### Video page

|                                      | HDMI OVER IP |         |        |            |        | 💄 Admin 📗 Log out        |
|--------------------------------------|--------------|---------|--------|------------|--------|--------------------------|
| HIGH DEPTRITION MALTIMEDIA INTERPACE |              |         |        |            |        |                          |
| Status                               | MainStream   |         |        |            |        |                          |
| Video                                |              | Dectype |        | Resolution |        | Bitrate (1024~20480)Kb/s |
|                                      |              | H265    | $\sim$ | Auto       | $\sim$ | 10240                    |
| Network                              | SubStream    |         |        |            |        |                          |
| Update                               |              | Dectype |        | Resolution |        | Bitrate (256~2048)Kb/s   |
|                                      |              | H265    |        | 720*576    |        | 2048                     |

Dectype: The dectype is H265 at MainStream or SubStream.

**Resolution:** There is a pull-up frame when you click the blue arrow area. You can choose an output resolution.

MainStream resolution includes 1280\*720, 1920\*1080 and Auto.

Substream resolution includes 352\*288, 640\*480, 720\*576.

Bitrate: You can set bitrate at MainStream or SubStream, and then click blank on the webpage to

confirm this operation. The MainStream range is from 1024Kb/s to 20480Kb/s and the SubStream range is from 256Kb/s to 2048Kb/s.

**Note:** You can only use either MainStream or SubStream in VLC media player. The MainStream has larger resolution and bitrate than the SubStream. So, the MainStream picture is clearer than the SubStream.

|         | IP Settings  |                |       |          |               |          |              |
|---------|--------------|----------------|-------|----------|---------------|----------|--------------|
|         | Mode         | Static         | DHCP  |          |               |          |              |
| Status  | IP Address   | 192.168.10.104 |       |          |               | Gateway  | 192.168.10.1 |
| Video   | Subnet Mask  | 255.255.255.0  |       |          |               | Web Port | 80           |
| Network |              |                |       |          |               |          |              |
| Update  | Web Login S  | ettings        |       |          |               |          |              |
|         | Username     | User           | Admin |          |               |          |              |
|         | Old Password |                |       |          |               |          |              |
|         | New Password |                |       |          |               |          |              |
|         | Confirm      |                |       |          |               |          |              |
|         | Password     |                |       |          |               |          |              |
|         |              |                |       |          |               |          |              |
|         |              |                |       | Set Netw | vork Defaults | Save     |              |

### Network page

#### **Network Configuration**

◆ In DHCP open status:

DHCP switch: Obtain automatically the network configuration information, including IP address, Subnet, Gateway.

◆ In DHCP close status: DHCP switch: If the DHCP switch has been closed, you can set IP, Subnet, Gate address. You must pay attention to the Gate address and the IP address in the same network segment. IP address and Gate address can not the same in the last address. You don't need to change the Subnet address. In this moment, click the "Save" button to save current status information.

**Note:** If you have changed the Network Configuration and clicked the "Save" button. You have changed the IP address, and you can continue use current Web GUI function. But next time you connect Web GUI, you need to use the IP address that you set before. The IP address will recover default 192.168.10.10 when the product is set factory reset.

Status button: Clicking this button will refresh currently network configuration information to display in Status Log.

port: Set port value. The default value is 80.

Note: You can press the "Set Network Defaults" button of the Transmitter to recover default IP address. The default IP address is 192.168.10.10. And default is DHCP ON. Update page

|         | HDMI OVER IP  |                   |       |        |  |
|---------|---------------|-------------------|-------|--------|--|
|         |               |                   |       |        |  |
| Status  | TX            |                   |       |        |  |
|         |               | Deruge No file of |       |        |  |
| Video   | SOC Update    | Browse            | losen | Update |  |
| Network |               |                   |       |        |  |
| Update  | Factory Reset |                   |       | Reset  |  |
|         |               |                   |       |        |  |
|         | Reboot        |                   |       | Reboot |  |
|         |               |                   |       |        |  |

Firmware update port, open a bin. file and then click "Upgrade" button to update Transmitter firmware.

**Note:** When the update file is too large, the upgrade progress could stay a long time in 99%. This is normal. Please do not turn off the power or click the "Reset" or "Reboot" button until the progress has reached 100%.

**Very important:** After upgrade clear the browser cache so the update can take effect e.g. Chrome: Ctrl+shift+delete

"Reset" button set the machine to factory setting.

#### **1.2 VLC media player instruction**

When you have connected the Web GUI, then you need to open the VLC media player software on the computer.

Step 1: Click "Media > Open Network Stream"

| 🛓 VI  | LC media player                                                         |                                          |         |        |
|-------|-------------------------------------------------------------------------|------------------------------------------|---------|--------|
| Med   | lia) Playback Audio Video                                               | Subtitle Loc                             | ls View | Help   |
|       | Open Fle<br>Open Multiple Files<br>Open Folder<br>Open Disc             | Cul+O<br>Ctrl+Shift+<br>Ctrl+F<br>Ctrl+D | o       |        |
|       | Open Capture Device<br>Open Location from dipboard<br>Open Recent Modia | Ctrl+C<br>Ctrl+V                         | •       |        |
| ((+1) | Save Playlist to File<br>Convert / Save<br>Stream                       | Ctrl+Y<br>Ctrl+K<br>Ctrl+S               |         |        |
| <     | Quit at the end of playlist<br>Quit                                     | Ctrl+Q                                   |         |        |
|       |                                                                         |                                          |         |        |
|       |                                                                         | sx                                       |         | () 273 |

**Step 2:** At this time, you will see the following page. You need to enter a network URL. If you want to enter MainStream, please input a MainStream network URL. The MainStream is "rtsp://192.168.10.10/live/main/av\_stream". If you want to enter SubStream, please input a SubStream network URL. The SubStream is "rtsp://192.168.10.10/live/sub/av\_stream". Then click the "Play" button. Please see the following page.

| 🔒 VLC media player                                                                           |     |
|----------------------------------------------------------------------------------------------|-----|
| Media Playback Audio Video Subtitie Tools View Heip                                          |     |
|                                                                                              |     |
|                                                                                              |     |
|                                                                                              |     |
| 💽 File 😙 Hise 😾 Melyork 😇 Kartone Herrice                                                    |     |
| -Netvork Protocol                                                                            |     |
| Please enter a network 'RL.                                                                  |     |
| rtsp.//192.166.10.10/1:ve/mair/az_stream 💌                                                   |     |
| http://www.example.com/stream.avi                                                            |     |
| rtp://@-1234<br>mms://mms.examples.ccm/stream.asx                                            |     |
| <pre>rtsp.//server.example.org.8080/test.sdp<br/>http://www.yourtube.com/watch?v=cc5ix</pre> |     |
|                                                                                              |     |
|                                                                                              |     |
|                                                                                              |     |
|                                                                                              |     |
|                                                                                              |     |
|                                                                                              |     |
|                                                                                              |     |
| Show more splions                                                                            |     |
| [?lsy ▼] Canzel ]                                                                            |     |
|                                                                                              |     |
|                                                                                              |     |
|                                                                                              | 913 |
|                                                                                              | ••• |

#### Notes:

(1) If you enter a MainStream network URL, you can use the MainStream to control the VLC media player on the Video page of Web GUI. If you enter a SubStream network URL, you can use the SubStream to control the VLC media player on the Video page of Web GUI.

(2) If the VLC media player is not work well, please check the IP address (the IP address of the computer and product should be in the same network segment.) and network connection status.
(3) If everything is OK, the product boot static IP need to a little time to communication for router. Please try it more times.

**Step 3:** If you enter a MainStream network URL, you can use the MainStream of the Web GUI to setting the Dectype, Resolution and Bitrate value of the VLC media player.

|         | HDMI OVER IP |         |        |            |        | 💄 Admin                  | Log out |
|---------|--------------|---------|--------|------------|--------|--------------------------|---------|
|         |              |         |        |            |        |                          |         |
| Status  | MainStream   |         |        |            |        |                          |         |
| Video   |              | Dectype |        | Resolution |        | Bitrate (1024~20480)Kb/s |         |
|         |              | H265    | ~      | 1920*1080  | $\sim$ | 2048                     |         |
| Network | SubStream    |         |        |            |        |                          |         |
| Update  |              | Dectype |        | Resolution |        | Bitrate (256~2048)Kb/s   |         |
|         |              | H265    | $\sim$ | 720*576    | ~      | 256                      |         |
|         |              |         |        |            |        |                          |         |

At the same time, you can check the setting on VLC media player. Choose "Tools>Codec information" to check current codec and resolution.

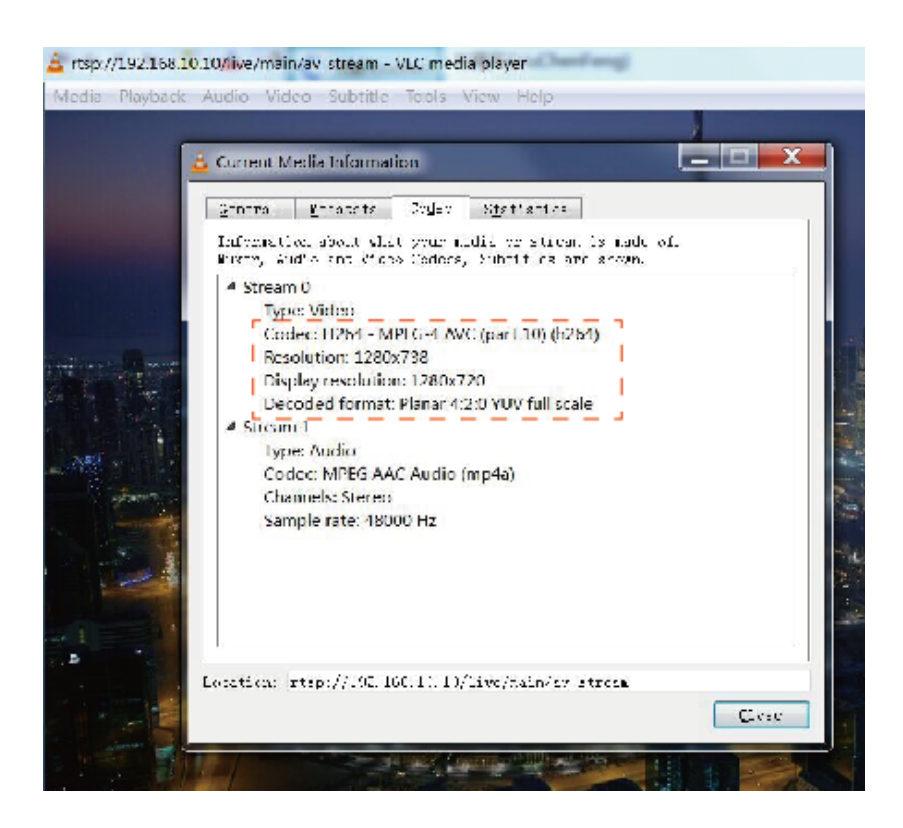

Choose "Tools>Codec information>Statistics" to check current bitrate. Please see the following picture.

|                                  | and the second second se |
|----------------------------------|----------------------------------------------------------------------------------------------------|
| Current Media Information        |                                                                                                    |
| Ceneral Fetadara Codes :         | Totistics                                                                                                    |
|                                  | ·                                                                                                    |
| turient neura 7 sirean sietistik | 3                                                                                                    |
| # Audio                          |                                                                                                    |
| Decoded                          | 2519 blocks                                                                                                    |
| Played                           | 2519 buffers                                                                                                    |
| Toxt                             | 3 buffers                                                                                                    |
| 4 Video                          |                                                                                                    |
| Decoded                          | 1338 blocks                                                                                                    |
| Displayed                        | 1324 frames                                                                                                    |
| Lost                             | 0 frames                                                                                                    |
| 4 Input/Read                     |                                                                                                    |
| Media data size                  | 0 KiB                                                                                                    |
| > Input bitrate                  | 0 kb/s                                                                                                    |
| Demuxed data size                | 112874 KiB                                                                                                    |
| Content bitrate                  | 17279 kb/s                                                                                                    |
| Discarded (corrupted)            |                                                                                                    |
| Dropped (discontinued)           | 0                                                                                                    |
| 4 Output/Written/Sent            |                                                                                                    |
| E and                            | () nackets                                                                                                    |

Note: The bitrate is floating up and down when you check it. This is a normal phenomenon.

#### 2. Web GUI for Receiver

The Receiver connects in the same way.

## **Network Configuration**

The default IP address is 192.168.10.11. And default is DHCP ON.

# Video page

| Hami                                 | HDMI OVER IP              |
|--------------------------------------|---------------------------|
| HIGH DEFINITION MALTIMEDIA INTERFACE |                           |
| Status                               | Transtype                 |
| Video                                | Transtype udp multicast 🗸 |
| Network                              |                           |
| Update                               |                           |
|                                      |                           |
|                                      |                           |
| Transtype                            |                           |
| Transtype                            | udp multicast             |
|                                      |                           |
|                                      | udp unicast               |
|                                      | udp multicast             |
|                                      |                           |

Transtype: You can select "udp multicast" or "udp unicast".